# **Franking/Philately Customer Settlement Process**

- 1. Use T Code F-32 for customer settlement
- 2. Enter Customer account number
- 3. Clearing date will be Accounting date for Daily Account/CGA Report.
- 4. Company Code as DOPI
- 5. Special GL indicator

### a. 'G' – for advance customer

6. Select additional section as posting date for period of settlement.

(Additional Selections can also be based on Document Type, Document Numbers Etc.)

7. Than process open item.

| Clear Custo             | mer: Header     | Data          |                                |
|-------------------------|-----------------|---------------|--------------------------------|
| Process Open Ite        | ms              |               |                                |
| Account<br>Company Code | 6905<br>DOPI    | Clearing Date | 20.06.2019 Period              |
| Open Item Selecti       | 0.0             |               |                                |
| Special G/L Ind         | W               | ]             | ✓ Standard OIs Invoice Summary |
| Additional Selection    | ns<br>Iber<br>e | 3             |                                |

- 8. Enter date range(For Posting date Selection)
- 9. In case other selection is required i.e Document Number or Document Type , Click on Save or Cntrl + S and proceed with other selection.
- 10. Once the required selection is completed/saved click on Process Open Items.

| Clear Custo       | omer Enter s  | election criteria  |
|-------------------|---------------|--------------------|
| Other selection   | Other account | Process Open Items |
|                   |               |                    |
| Parameters entere | ed            |                    |
| Company Code      | DOPI          |                    |
| Account           | 6905          |                    |
| Account Type      | D             |                    |
| Special G/L ind.  | W             | Standard OIs       |
|                   |               |                    |
|                   |               |                    |
| Posting Date      |               |                    |
| From              | То            |                    |
| 01.01.2019        | 10.01.20      | 1 <b>19</b> 0      |
|                   |               |                    |
|                   |               |                    |

Finance & Accounts Team, CEPT Mysore

Finandacc.cept@indiapost.gov.in

### SOP On Franking/Philately Customer Settlement Process

11. List of Open Items will be displayed on the screen. Assigned amount should always be credit balance to customer. Double click on the line items (if incorrectly fetched) to exclude form the processing of settlement which shall alter the assigned amount.

| Clear Customer Process open items                           |                              |            |                    |              |        |            |
|-------------------------------------------------------------|------------------------------|------------|--------------------|--------------|--------|------------|
| 🏖 😰 Distribute Difference 🛛 Charge Off Difference 🥜 Editing | g Options 🛛 💋 Cash Disc. Due |            |                    |              |        |            |
| Standard Partial Pmt Res.Items WH Tax                       |                              |            |                    |              |        |            |
| · · · · · · · · · · · · · · · · · · ·                       |                              |            |                    |              |        |            |
| Account items 6905 M S BIGDEAL MARKETIN                     |                              |            |                    |              |        |            |
| Assignment Document D P Posting Date Document Text          |                              | INR Gross  | Partially Paid Amt | CashDiscount | CDPer. | S          |
| 9000004556 RV 01 10.01.2019 10.01.2019 Usage                | for advance                  | 280.00     | 0.00               |              |        |            |
| 4100001964 DZ 19 01.01.2019 01.01.2019 Advance              | e from customer              | 10,000.00- | 0.00               |              |        |            |
|                                                             |                              |            |                    |              |        |            |
|                                                             |                              |            |                    |              |        |            |
|                                                             |                              |            |                    |              |        |            |
|                                                             |                              |            |                    |              |        | _          |
|                                                             |                              |            |                    |              | _      |            |
|                                                             |                              |            |                    |              |        | -          |
|                                                             |                              |            |                    |              | 4      | . <b>*</b> |
|                                                             |                              |            |                    |              | •      |            |
| 民民民日マ間はAm 満 Gross< 満 Curr                                   | ency 🕅 Items 🕤 Items 🕅 Disc. | Disc.      |                    |              |        |            |
|                                                             |                              |            |                    |              |        |            |
| Processing Status                                           |                              |            |                    |              |        |            |
| Number of items 2                                           | Amount entered               | 0.00       |                    |              |        |            |
| Display from item 1                                         | Assigned 9, 1                | 720.00-    |                    |              |        |            |
| Reason code                                                 | Difference postings          |            |                    |              |        |            |
| Display in clearing currency                                | Not assigned 9, 7            | 720.00     |                    |              |        |            |

12. Click on Charge off diffrence also note down the not assigned amount from the previous screen.

- 13. Enter following in next screen
  - a. Posting key as 19.
  - b. customer number
  - c. Special GL indicator same as entered in 1<sup>st</sup> input screen(as G)

| Process Open      | Items Choose | e open items | 🖥 🖥 Display | Currency     | y Accou | nt Model 🚺 Taxes |
|-------------------|--------------|--------------|-------------|--------------|---------|------------------|
| Document Date     | 20.01.2019   | Type         | AB          | Compan       | iy Code | DOPI             |
| Posting Date      | 20.01.2019   | Period       | 10          | Currenc      | y       | INR              |
| Document Number   | INTERNAL     | Fiscal Year  | 2018        | Translat     | n Date  | 20.01.2019       |
| Reference         |              |              |             | Cross-CO     | C no.   |                  |
| Doc.Header Text   |              |              |             | Trading      | Part.BA |                  |
| Items in document | currency     |              |             |              |         |                  |
| PK BusA Ad        | ect          |              |             | INR          | Amount  | Tax amnt         |
| D 0 00            | C 0 0        | n            |             |              | 0.00 *  | 0 Line items     |
|                   |              |              |             |              |         |                  |
| Other Line Items  |              |              |             |              |         |                  |
| PstKy 19 Acco     | unt 6905     | S            | GL Ind 🕅    | <b>Э</b> уре |         | New co.code      |

Finance & Accounts Team, CEPT Mysore

Finandacc.cept@indiapost.gov.in

## SOP On Franking/Philately Customer Settlement Process

### 14. Press Enter

- 15. Enter following in next screen
  - a. Amount = Not assigned amount
  - b. Profit center

| Customer        | 6905           | M S BIGDEAL  | MARKETIN      | (           | G/L Acc 88000 | 10000 |
|-----------------|----------------|--------------|---------------|-------------|---------------|-------|
| Company Code    | DOPI           | H-34/68, 3RD | FLOOR, SECTOR | R-3, ROHIN  |               |       |
| Department of P | ost India      | DELHI        |               |             |               |       |
| Item 1 / Down   | payment receiv | ve / 19 W    |               |             |               |       |
| Amount          | 9720           | INR          |               |             |               |       |
|                 | Calcu          | late tax     | Bus./sectn    |             |               |       |
| Bus. Area       |                |              |               |             |               |       |
| Discount %      |                |              | Disc. Amount  |             |               |       |
|                 |                |              |               |             | Real estate   |       |
| Purch.Doc.      |                |              |               |             |               |       |
|                 |                |              | Profit Ctr    | 2432320000  | Flow Type     |       |
| Contract        |                |              |               |             |               |       |
| Fund            |                |              |               |             |               |       |
|                 |                |              |               |             |               |       |
| Funds Ctr       |                |              | Cmmt Item     | NC880001000 | 0             |       |
| Assignment      |                |              |               |             |               |       |
| Text            | Unused Advar   | ice          |               |             | 🐶 Long        | Texts |

- 16. Press Enter
- 17. Input Segment as DMBE after pop-up

| ♥                 |             | u 🖼 i 🌄 🗠     | 🗙 I 🖨 |                 | u 🗛   🖄 🖉   🥑 🜉 |
|-------------------|-------------|---------------|-------|-----------------|-----------------|
| Clear Custo       | mer Displ   | ay Overvie    | w     |                 |                 |
| 🕄 👬 Display Cur   | rency 🚹 Ta: | kes ⊠Reset    |       |                 |                 |
| Document Date     | 20.01.2019  | Туре          | AB    | Company Code    | DOPI            |
| Posting Date      | 20.01.2019  | Period        | 10    | Currency        | INR             |
| Document Number   | INTERNAL    | Fiscal Year   | 2018  | Translatn Date  | 20.01.2019      |
| Reference         |             |               |       | Cross-CC no.    |                 |
| Doc.Header Text   |             |               |       | Trading Part.BA |                 |
| Items in document | currency    |               |       |                 |                 |
| PK BusA Ad        | cct         |               |       | INR Amount      | Tax amnt        |
| 001 19W 1016 00   | 000006905 M | 5 BIGDEAL MAR | KETI  | 9,720.00-       |                 |
| 002 09W 1016 00   | 000006905 M | 5 BIGDEAL MAR | KETI  | 10,000.00       |                 |
| 003 17 1013 00    | 000006905 M | 5 BIGDEAL MAR | KETI  | 280.00-         |                 |
|                   |             |               |       |                 |                 |
|                   |             |               |       |                 |                 |
|                   |             |               |       |                 |                 |
| D 10,000.00       | C_10        | ,000.00       |       | 0.00 *          | 3 Line items    |
| Other Line Items  |             |               |       |                 |                 |

18.Post document Finance & Accounts Team, CEPT Mysore

### Customer Account before settlement.

| Customer Line Item Dis | splay      |      |            |            |                 |       |            |                       |            |          |
|------------------------|------------|------|------------|------------|-----------------|-------|------------|-----------------------|------------|----------|
| K 🔹 🕨 H   & 🖉 🧱 🖉      | 🖓 🕼 [      | 2    | 78 🗛 🗑     |            |                 | - 1   | Selection  | is 🗋 Dispute Case     |            |          |
|                        |            |      |            |            |                 |       |            |                       |            |          |
| Customer 6905          | 5          |      |            |            |                 |       |            |                       |            |          |
| Company Code DOPI      | [          |      |            |            |                 |       |            |                       |            |          |
| N                      |            |      |            |            |                 |       |            |                       |            |          |
| Name M 5 .             | BIGDEAL MA | ARKE | TIN        |            |                 |       |            |                       |            |          |
| CITY DEDI              |            |      |            |            |                 |       |            |                       |            |          |
|                        |            |      |            |            |                 |       |            |                       |            |          |
| St Assignment Do       | cumentNo 1 | Тур  | Doc. Date  | S DD       | Amt in loc.cur. | LCurr | Clrng doc. | Text                  | Net due dt | Reversal |
|                        | 00001064   | D7   | 01 01 0010 |            | 10,000,00       | TAUD  |            | Johnson from montanen | 01 01 0010 |          |
|                        | 00001964   |      | 10 01 2019 | " <b>6</b> | 10,000.00-      | INR   |            | Advance from customer | 10 07 2019 |          |
|                        | 100004330  | KV   | 10.01.2015 |            | 200.00          | INK   |            | Usage IDI advance     | 10.07.2010 |          |
| * 🍯                    |            |      |            |            | 9,720.00-       | INR   |            |                       |            |          |
|                        |            |      |            |            |                 |       |            |                       |            |          |
| ** Account 6905        |            |      |            |            | 9,720.00-       | INR   |            |                       |            |          |
|                        |            |      |            |            |                 |       |            |                       |            |          |

#### **Customer account after settlement**

| I4 4     | 🕨 🕅 🗞 🖉 🚟  | a 🕼   🖓 🕼   | 2     | 26 🖶 🛓     |   |    | 🖷 📲   🗷 🧏 🖻 i   | -   E  | Selection  | ns 🗋 Dispute Case     |            |          |
|----------|------------|-------------|-------|------------|---|----|-----------------|--------|------------|-----------------------|------------|----------|
| Customer |            | 6905        |       |            |   |    |                 |        |            |                       |            |          |
| ompany   | Code       | DOPI        |       |            |   |    |                 |        |            |                       |            |          |
| Jamo     |            | M & PTODEAT | עסגש  | TTN        |   |    |                 |        |            |                       |            |          |
| lity     |            | DELHI       | MARIN | CI IN      |   |    |                 |        |            |                       |            |          |
|          |            |             |       |            |   |    |                 |        |            |                       |            |          |
|          |            | Description | T     | Dec. Dec.  |   | DD | Des de las eus  | T.Comm | Class des  | T                     | Man due de | Deserves |
| 30       | Assignment | Documentino | TAb   | Doc. Date  | 2 |    | Amt in ioc.cur. | LCUIT  | cirng doc. | lext                  | Net due dt | Reversal |
| ] 🗶      |            | 1000000215  | AB    | 20.01.2019 | W |    | 9,720.00-       | INR    |            | Unused Advance        | 20.01.2019 |          |
|          |            |             |       |            | t |    |                 |        |            |                       |            |          |
| * 🔍      |            |             |       |            |   |    | 9,720.00-       | INR    |            |                       |            |          |
|          |            | 1000000215  | AB    | 20.01.2019 |   |    | 280.00-         | INR    | 1000000215 |                       | 20.01.2019 |          |
|          |            | 1000000215  | AB    | 20.01.2019 | W |    | 10,000.00       | INR    | 1000000215 |                       | 20.01.2019 |          |
|          |            | 4100001964  | DZ    | 01.01.2019 | W |    | 10,000.00-      | INR    | 1000000215 | Advance from customer | 01.01.2019 |          |
|          |            | 9000004556  | RV    | 10.01.2019 |   |    | 280.00          | INR    | 1000000215 | Usage for advance     | 10.07.2018 |          |
|          |            |             |       |            | t |    |                 |        |            |                       |            |          |
| * 🔲      |            |             |       |            |   |    | 0.00            | INR    |            |                       |            |          |
|          |            |             |       |            |   |    |                 |        |            |                       |            |          |

More details of Open Items in FBL5N screen :

- 1) Always Select "BNPL" variant for executing reports related to customer in FBL5N.
- 2) Special GL Items Denotes Recharges from the customer with document type DZ & AB(partially Settled Document).
- 3) Normal Items denotes Below Revenue items (RV):
  - a) Revenue document posted through system for a franking customer based on the consumption file from the franking machine which should be compulsorily settled, Long text will be having Metr reading of Franking machine.
  - b) Revenue document posted manually by user while PDA despatch which should be compulsorily settled, Long text will be having details enetered by user while PDA despatch
- 4) Advnace Payment documents(DZ&AB) selected for Settlement should be always prior to Billing Documents(RV).
- 5) RV can be settled against only DZ or against only AB or Agains both AB/DZ.